# GenEdit Version1.0 インストール・マニュアル

## <u>はじめに:</u>

GenEdit Version 1.0 は DigiTech の新しいモデリング・システム GeNetX(ジェネティクス)を搭載した製品 GNX1、GNX2、Genesys3 を PC 上で制御するソフトウェアです。GNX1、GNX2、Genesys3 を本 ソフトウェアを利用して制御するためには、Windows95/98/ME/2000/NT が動作する PC/AT 互換機の 他に、MIDI インターフェイスが必要となります。

## <u>ダウンロード:</u>

DigiTech の Web サイト(http://www.digitech.com)からお使いのシステムに対応するファイルをダウン ロードしてください。

## ファイルの解凍:

ダウンロードしたファイルの中には圧縮されたものがあります。対応する圧縮解凍ソフトを入手し、ファ イルの解凍を行ってください。

## インストールの手順 Windows2000/MEの場合:

未検証につき、今しばらくお待ちください。

#### インストールの手順 WindowsNT の場合:

弊社では検証いたしません。

#### <u>インストールの手順 Windows95/98 の場合:</u>

ダウンロードした"GenEdit10.zip"を解凍すると、デス クトップに"GenEdit10"フォルダが制作されます。 "GenEdit10"フォルダには

GenEditInstaller.msi

InstMsiA.exe

setup.exe

setup.ini

の4つのデータが格納されています。

起動しているすべてのプログラムを終了させた後、 "setup.exe"をダブルクリックして実行させます。

インストーラーの最初の画面が表示されます。インス トールを継続するのであれば"Next"を、中止するの であれば"Cancel"をクリックします。

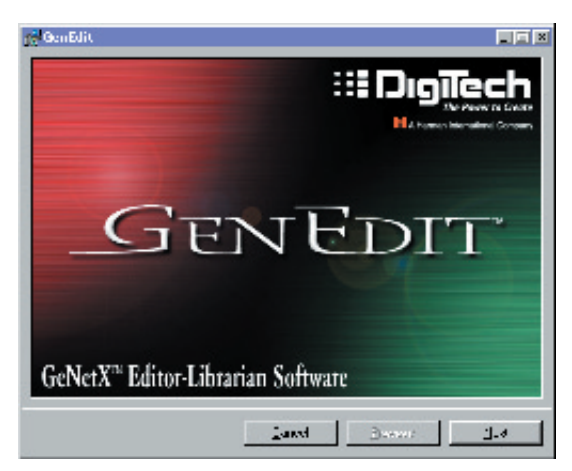

| 😂 Geol dd10                                          |               |
|------------------------------------------------------|---------------|
| - 2411日 福井田 天小田 村中 !                                 | "   Sh 2200 📲 |
| キャットE  ときま (A) X                                     | 67 I 10 -     |
| San Balting Statistics and Statistics<br>Benackan an |               |
| 4 <b>160</b> -25 5 4                                 | Antina⇒       |

セットアップ・ウィザートの最初の画面が表示されま す。インストールを継続するのであれば"Next"を、 中止するのであれば"Cancel"をクリックします。

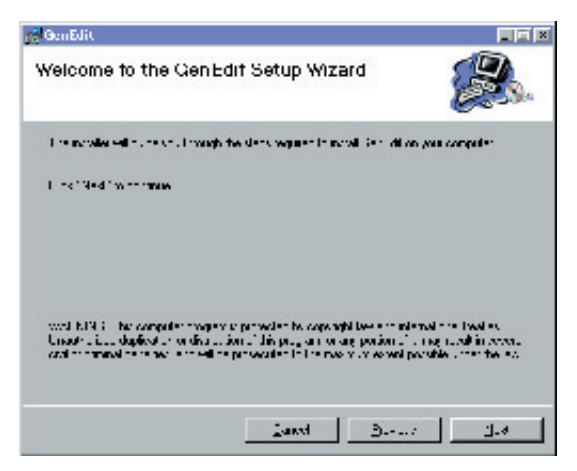

インストール・ディレクトリを指定します。通常はデフォールト・ディレクトリのままで次へ進んでください。

他のディレクトリを指定したいのであれば、フォル ダー・エリアにディレクトリを直接入力するか、ブラ ウズ・ボタンをクリックして任意のディレクトリを選 択してください。

ディレクトリの指定が完了したら"**Next**"をクリック します。

| and a second of | alles a the other          |
|-----------------|----------------------------|
|                 | Bear.                      |
|                 |                            |
| Excel w         |                            |
| 7633HB          | 1769H5                     |
| змн             | 3MH                        |
|                 | field ad                   |
| 1 want          | t.eo'                      |
|                 | Eektina<br>7633HE<br>385HH |

インストールの準備が完了しました。インストールを 継続するのであれば"Next"を、中止するのであれば "Cancel"をクリックします。

指定したディレクトリに必要なファイルがコピーされ、 "スタートアップ→プログラム→ DigiTech"に

GenEdit 1.0

GenEdit Help

GenUpdater 1.0

GenUpdater help

ReadMe.txt

の5つのショートカットが自動生成されます。

| 🚰 GenEdit                                              |   |
|--------------------------------------------------------|---|
| Confirm Installation                                   |   |
| The acceleric energy of other Lend on on concentrative |   |
| Eller (1944) for define available f                    |   |
|                                                        |   |
|                                                        |   |
|                                                        |   |
|                                                        |   |
|                                                        |   |
| Land                                                   | 3 |

GenEdit に関するインフォメーションが表示されます。 "Next"をクリックします。

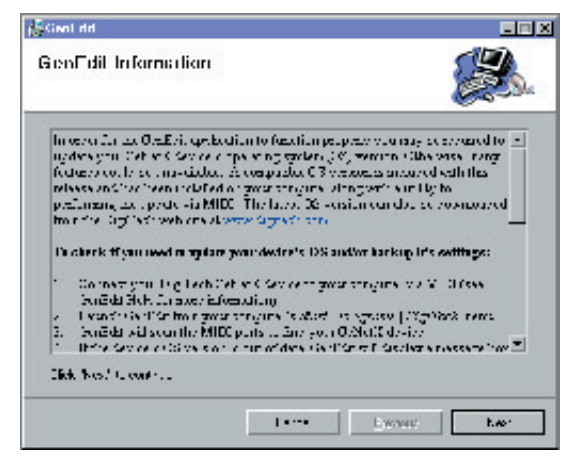

以上でインストール作業は完了です。 "Close"をクリックします。

| ge GenEdit                        |            |
|-----------------------------------|------------|
| Installation Complete             |            |
| Leni en reviner a revenik navelet |            |
| Line' Sectives                    |            |
|                                   |            |
|                                   |            |
|                                   |            |
|                                   |            |
| Lan                               | d Dawn Daw |